## Protection des accès Internet

Configuration du navigateur Firefox toutes versions pour utiliser le serveur proxy de Dijon

| <ol> <li>Lancer le navigateur Firefox</li> <li>Ouvrir le menu « Outils » et choisir<br/>« Options ».</li> </ol>                                                                                                    | 3. Cliquer sur le bouton « Avancé », puis sur l'onglet « Réseau » et enfin sur le bouton « Paramètres » Vient et al a contenu « Paramètres » Vient et al a contenu » et enfin sur le bouton « Paramètres »                                                                                                    |
|----------------------------------------------------------------------------------------------------|----------------------------------------------------------------------------------------------------|
| Paramètres de connexion         Configuration du serveur proxy pour accéder à Internet         Onnexion directe à Internet         Détection automatique des paramètres de proxy pour ce réseau         Configuration manuelle du proxy *         Proxy HTTP :       proxy171.ac-dijon.fr         Proxy ETP :       proxy171.ac-dijon.fr         Proxy ETP :       proxy171.ac-dijon.fr         Hôte SOGKS :       proxy171.ac-dijon.fr         Pot :       3128         Proxy ETP :       proxy171.ac-dijon.fr         Pot :       3128         Proxy ETP :       proxy171.ac-dijon.fr         Pot :       3128         Proxy ETP :       proxy171.ac-dijon.fr         Pot :       3128         Pot :       950CKS v5         Pas de progy pour :       localhost, 127.0.0.1         Exemples :       .mozilla.org, .asso.fr, 192.168.1.0/24         Adresse de configuration automatique du proxy :       Actualiser         OK       Annuler       Aide                                                                                                    | <ul> <li>or Annuler Arder</li> <li>Activer la ligne « Configuration manuelle du proxy ».</li> <li>Saisir ici le n° du port : 3128</li> <li>Saisir ici l'adresse du proxy : proxy171.ac-dijon.fr</li> <li>Cocher la case « Utiliser ce serveur proxy pour tous les protocoles ».</li> <li>Valider en cliquant sur OK.</li> <li>Valider la fenêtre ② en cliquant également sur OK.</li> <li>Fermer Firefox.</li> </ul> |
| Authentification requise         Image: Constraint of the server of the server of the | <ol> <li>4. Lors de la prochaine utilisation du<br/>navigateur, cette fenêtre apparaîtra. Pour<br/>le nom d'utilisateur, saisir l'UAI (RNE) de<br/>l'école.</li> <li>5. Puis entrer le mot de passe qui vous a été<br/>transmis (sinon le demander à l'ATICE de<br/>la circonscription).</li> </ol>                                                                                                    |

## <u>Remarques :</u>

- Par défaut, Firefox mémorise le nom d'utilisateur et le mot de passe. Sinon cocher la ligne « Enregistrer les mots de passe » dans le menu « Options » ⇒ rubrique « Sécurité ».
- Pour certains sites protégés, vous aurez besoin de désactiver le proxy : il suffit alors d'activer la ligne « Connexion directe à Internet » dans la fenêtre ③.